## Making a Tour Deposit

Students can make a deposit towards the tour in two ways:

- 1 In person at the SFS cashiers desk, in the basement of the administrative building be sure to tell the cashier what tour the deposit is for
- 2 Make a deposit in your touchnet account online following the steps below

Once you've made your deposit, please send your confirmation page to bradfiee@andrews.edu or bring it to Buller 211

## MAKING A TOUR DEPOSIT IN TOUCHNET

- Log in to your touchnet account at: <a href="https://secure.touchnet.net/C20366\_tsa/web/caslogin.jsp">https://secure.touchnet.net/C20366\_tsa/web/caslogin.jsp</a>
- Select "deposits" in the menu along the top of the page

| Mandrews University                                                            |                                                                                                    | Logged in as: Erica L. Bradfield   Logout (+ |
|--------------------------------------------------------------------------------|----------------------------------------------------------------------------------------------------|----------------------------------------------|
| A My Account - My Profile - Make Paym                                          | nt Payment Plans Deposits Refunds Help -                                                                       |                                              |
| Announcement                                                                   | To sign up for direct deposit of your refunds, complete your setup in the <b>Refund</b><br>Account Setup page. | My Profile Setup                             |
| Welcome to the AU Student Account<br>Center.<br>> ACH payments are for US non- | View Account:                                                                                                  | Authorized Users Personal Profile            |

• On the deposit screen, select the current term from the drop down menu, then click 'select'

| Deposit Payment                               |                                    |                                |         |
|-----------------------------------------------|------------------------------------|--------------------------------|---------|
| Deposit Payment Deposit History               | ,                                  |                                |         |
| Amount                                        | Method                             | Confirmation                   | Receipt |
| Select a term then deposit payment acc        | ount you would like to make a paym | ent toward                     |         |
| Select a term<br>University Apar<br>Fall 2024 | tments October 2024                |                                |         |
| Select" SSBS Tour - Peru" in 1                | he 'select a deposit menu'.        | then click the 'select' button |         |

|                         |                                           |           |                                         | Deposit - Architecture Desk      |        |
|-------------------------|-------------------------------------------|-----------|-----------------------------------------|----------------------------------|--------|
|                         |                                           |           | ——————————————————————————————————————— | Deposit - Dietetic Internship    |        |
| Amount                  | Method                                    |           | Confirmation                            | Deposit - International Student  |        |
| / inouni                | Mothod                                    | Mothod    |                                         | Deposit - Music Practice Rm Key  |        |
|                         |                                           | ~         |                                         | Deposit - Physical Therapy       |        |
|                         |                                           |           |                                         | Deposit - Residence Hall         |        |
| Select a term then depo | sit payment account you would like to mak | e a payme | nt toward                               | Deposit MS-SLP                   |        |
|                         |                                           |           |                                         | Deposit-Doctor of Nurse Practice |        |
| Select a term           | Fall 2024                                 | Select    | Select a deposit                        | ✓ SSBS Tour - Peru               | Select |
|                         |                                           |           |                                         | SSBS Tour -Jordan                |        |

• Enter the deposit amount indicated by your tour director, click continue

| Select a term                       | Fall 2024 | Select | Select a deposit                               | SSBS Tour - Peru     | *      | Select   |
|-------------------------------------|-----------|--------|------------------------------------------------|----------------------|--------|----------|
| SSBS Tour - Peru                    |           |        |                                                |                      |        |          |
| Deposit name<br>Deposit description |           |        | SSBS Tour - Peru<br>School of Social & Behavio | oral Sciences (SSBS) |        |          |
| Term<br>Maximum payment amo         | unt       |        | Fall 2024                                      |                      |        |          |
| Payment amount                      |           |        | \$                                             |                      |        |          |
|                                     |           | /      |                                                |                      | Cancel | Continue |

• choose your selectived method of payment and then click continue

| Deposit Payment     |                                                                                                    |            |              |                                  |  |  |
|---------------------|----------------------------------------------------------------------------------------------------|------------|--------------|----------------------------------|--|--|
| Deposit Payment     | Deposit History                                                                                                    |            |              |                                  |  |  |
| Amount              | t                                                                                                    | Method     | Confirmation | Receipt                          |  |  |
|                     | <b>.</b>                                                                                                    |            |              | * Indicates required information |  |  |
| Amount:<br>Method:* | \$1.00 ✓ Select Method<br>Credit Card<br>Credit or Debit Card<br>Other Payment Methods<br>Electronic Check (checkin | g/savings) |              | Back Cancel Continue             |  |  |

• continue to follow the steps to enter your payment details in your chosen method click continue until you've recieved confirmation and a receipt.